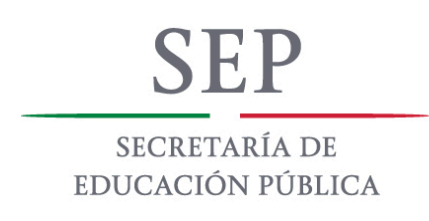

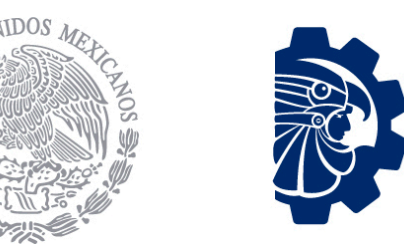

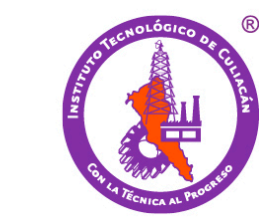

TECNOLÓGICO NACIONAL DE MÉXICO

# Comunicado

• Se le informa a toda la comunidad tecnológica que ya se encuentran disponibles sus cuentas de correo institucionales a través del sitio <u>www.office.com</u>, donde además de contar con una cuenta de correo electrónico oficial también puede acceder a otras herramientas exclusivas de Microsoft como office 365 sin ningún costo. Si tiene dudas de como acceder a estos beneficios diríjase al manual adjunto a este comunicado. Visite la pagina www.itculiacan.edu.mx y a continuación de clic en el recuadro de acceso al correo institucional

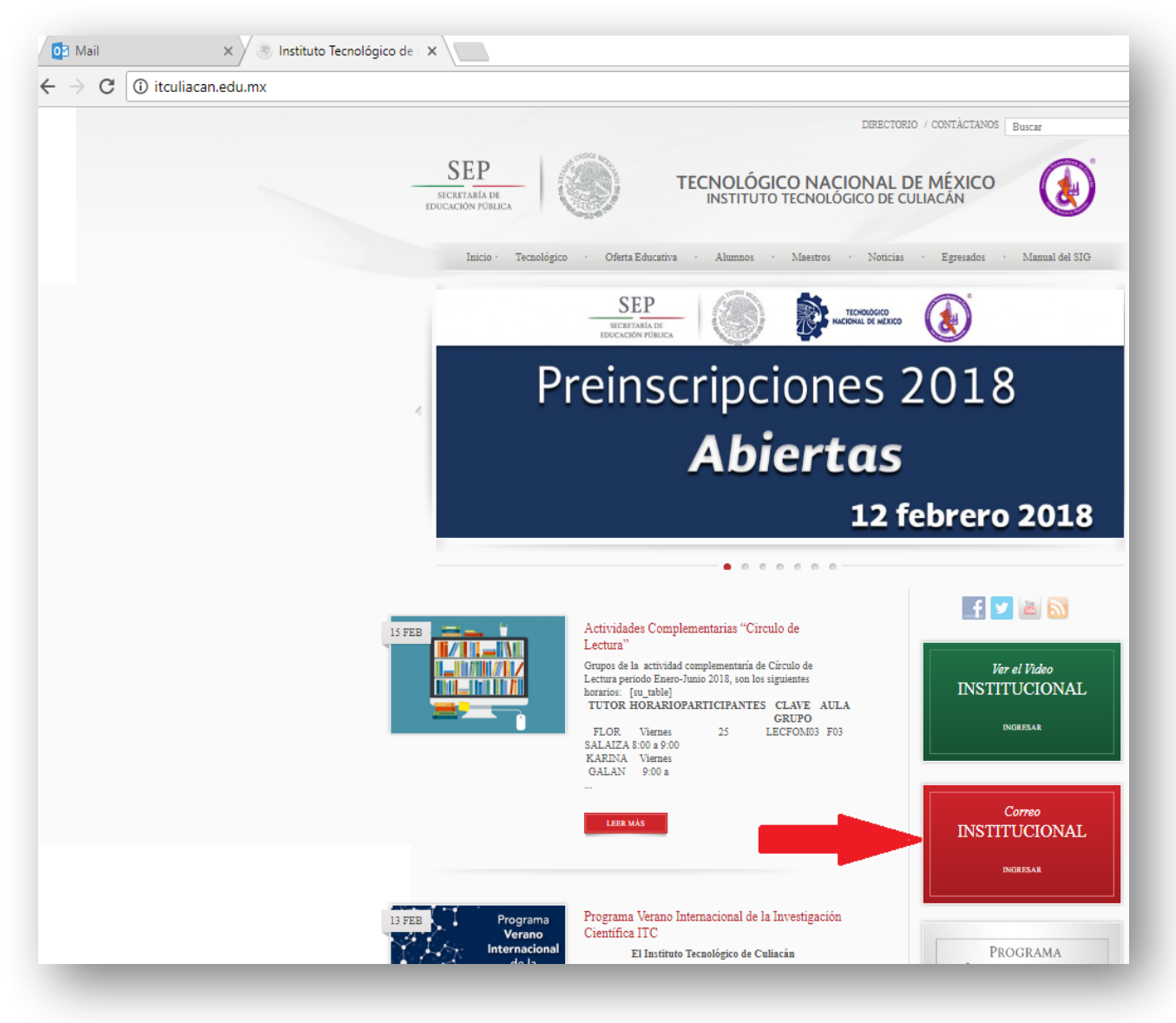

#### Inicie sesión usando como usuario su numero de control @itculiacan.edu.mx

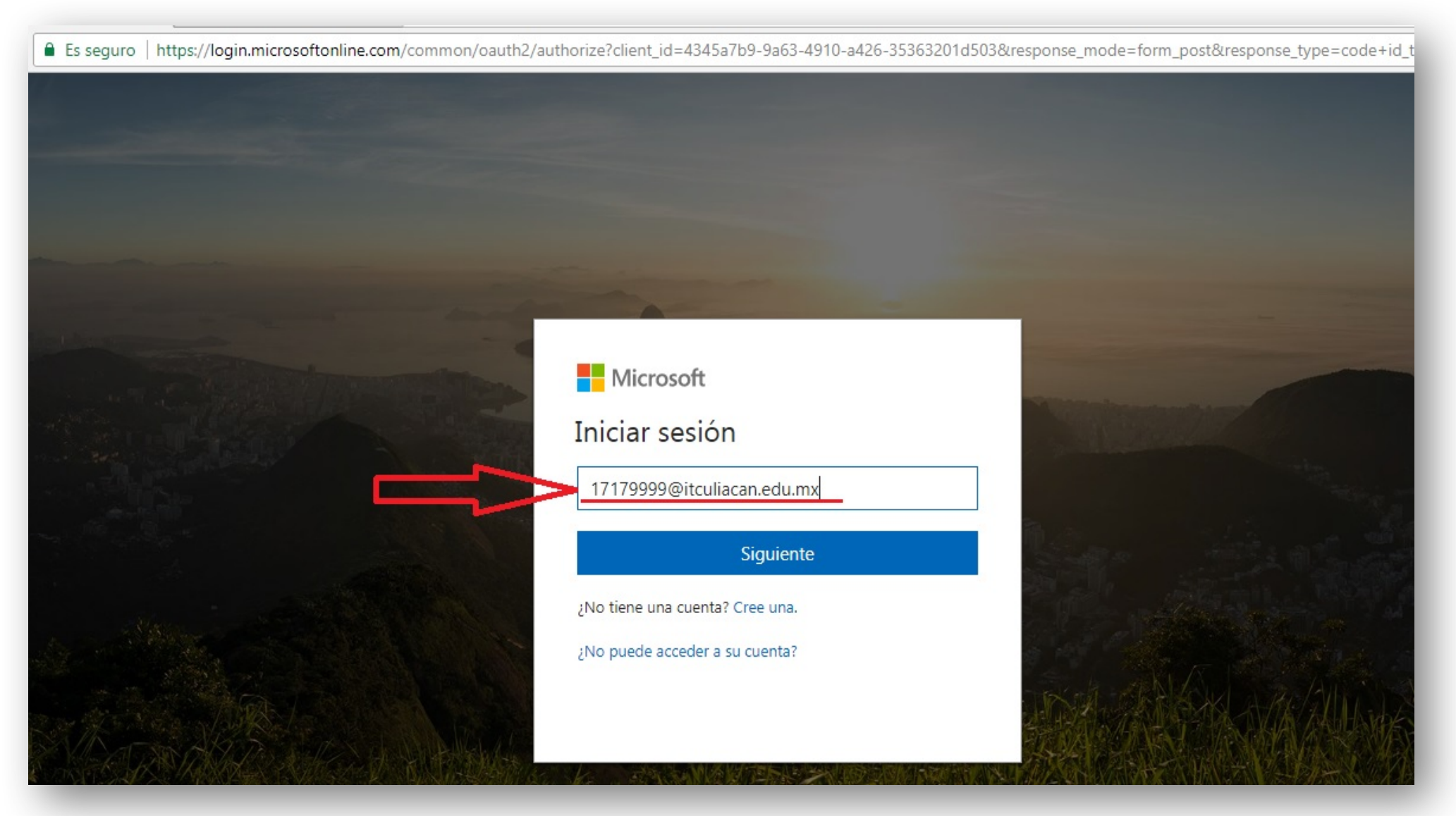

Utilice la contraseña temporal compuesta por los primeros 10 caracteres de su CURP seguido por el signo de exclamación (!) Ej. LOPJ990202!

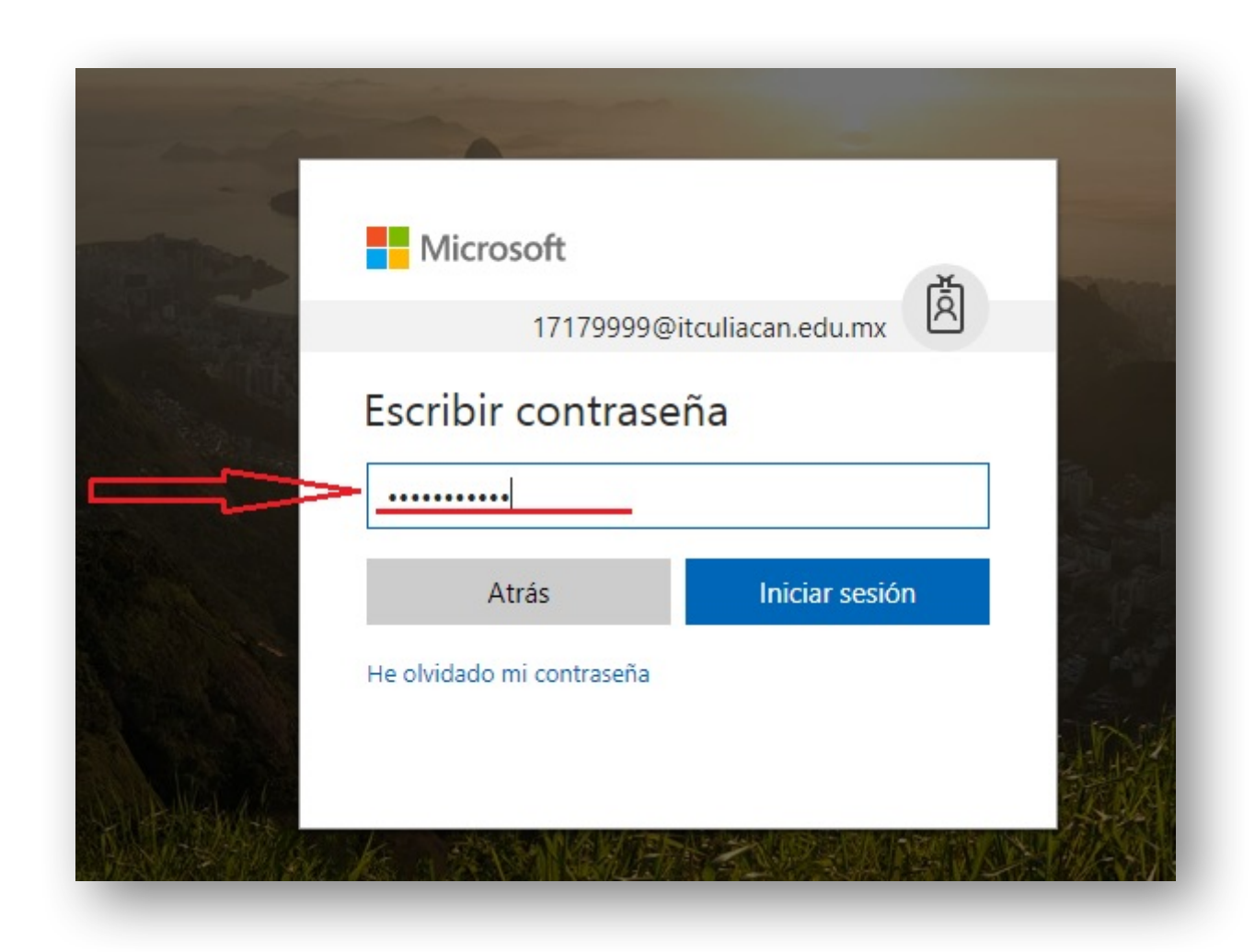

### Cree una nueva contraseña utilizando la contraseña temporal como contraseña anterior

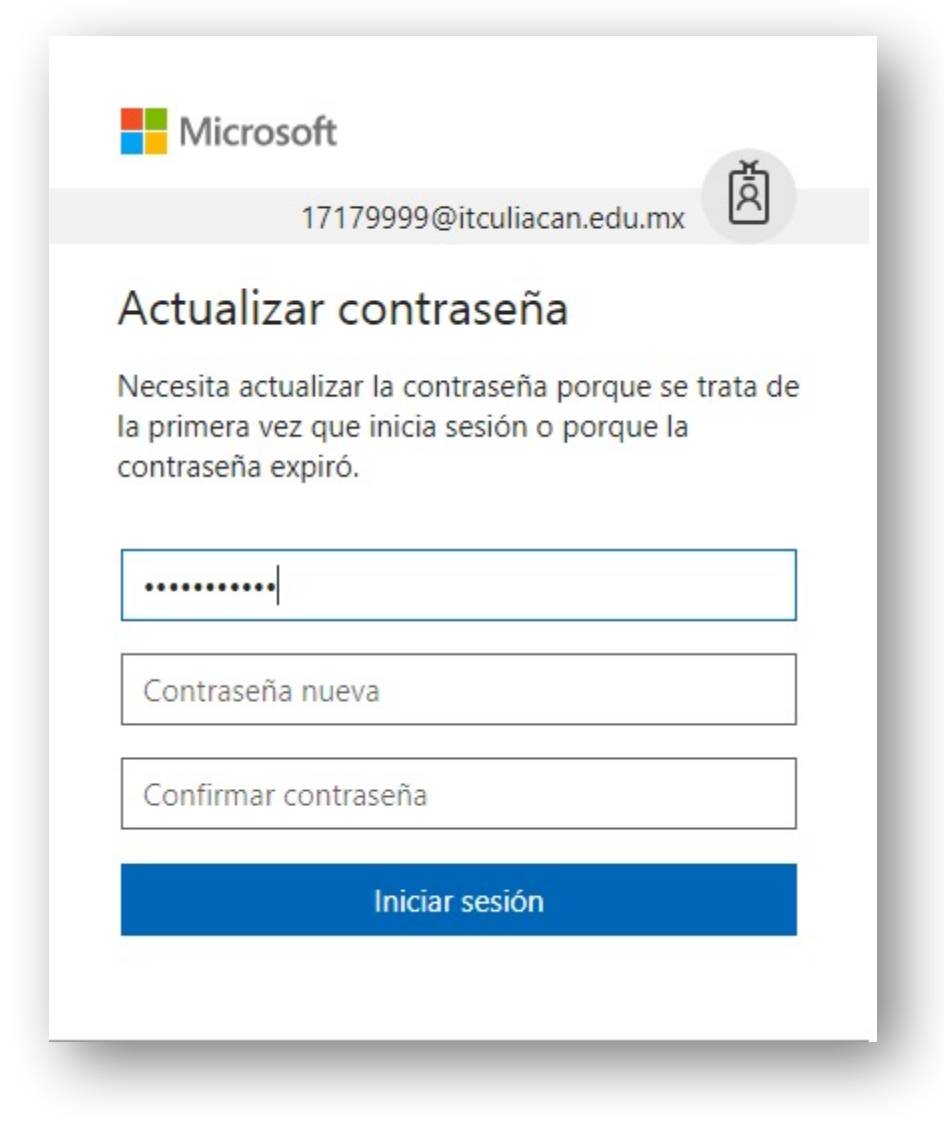

Asegúrese que su contraseña nueva sea escrita correctamente en los dos campos correspondientes

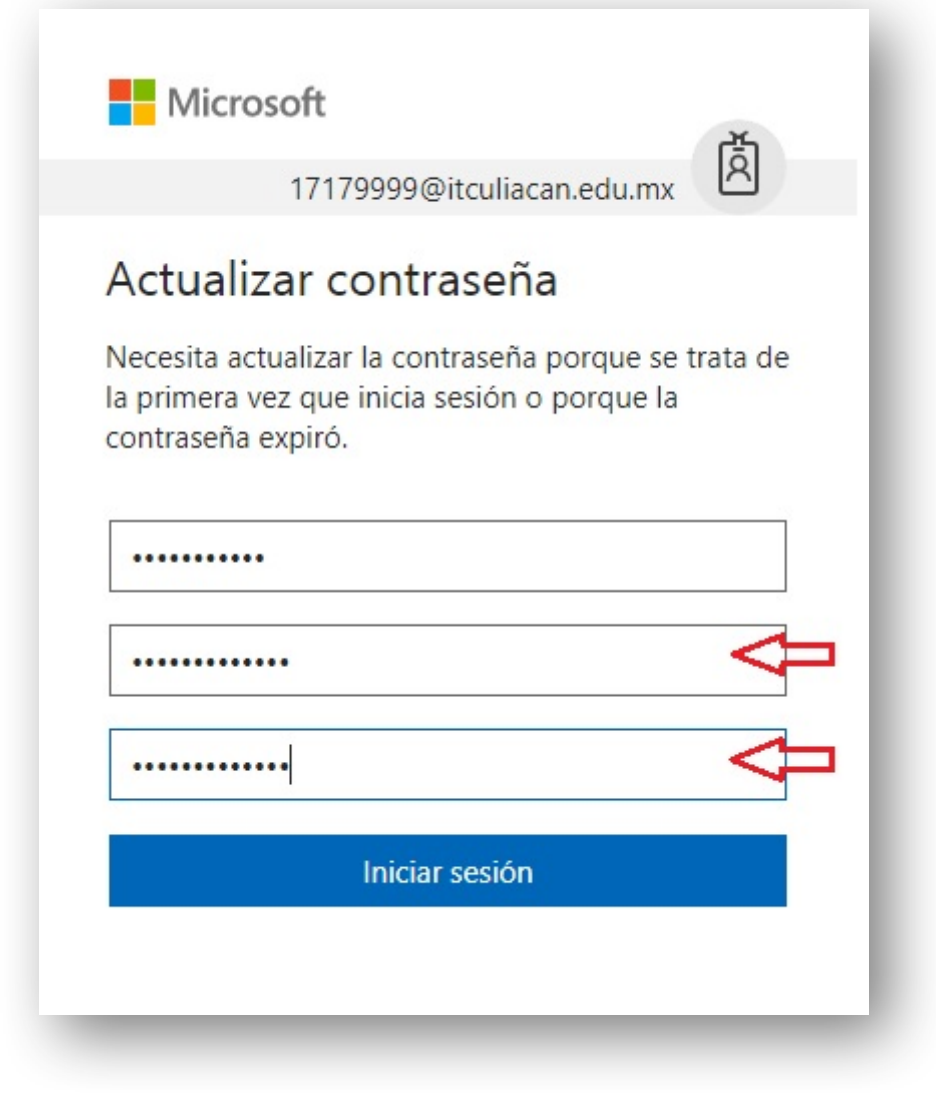

## En la nueva ventana de ingreso presione el botón siguiente

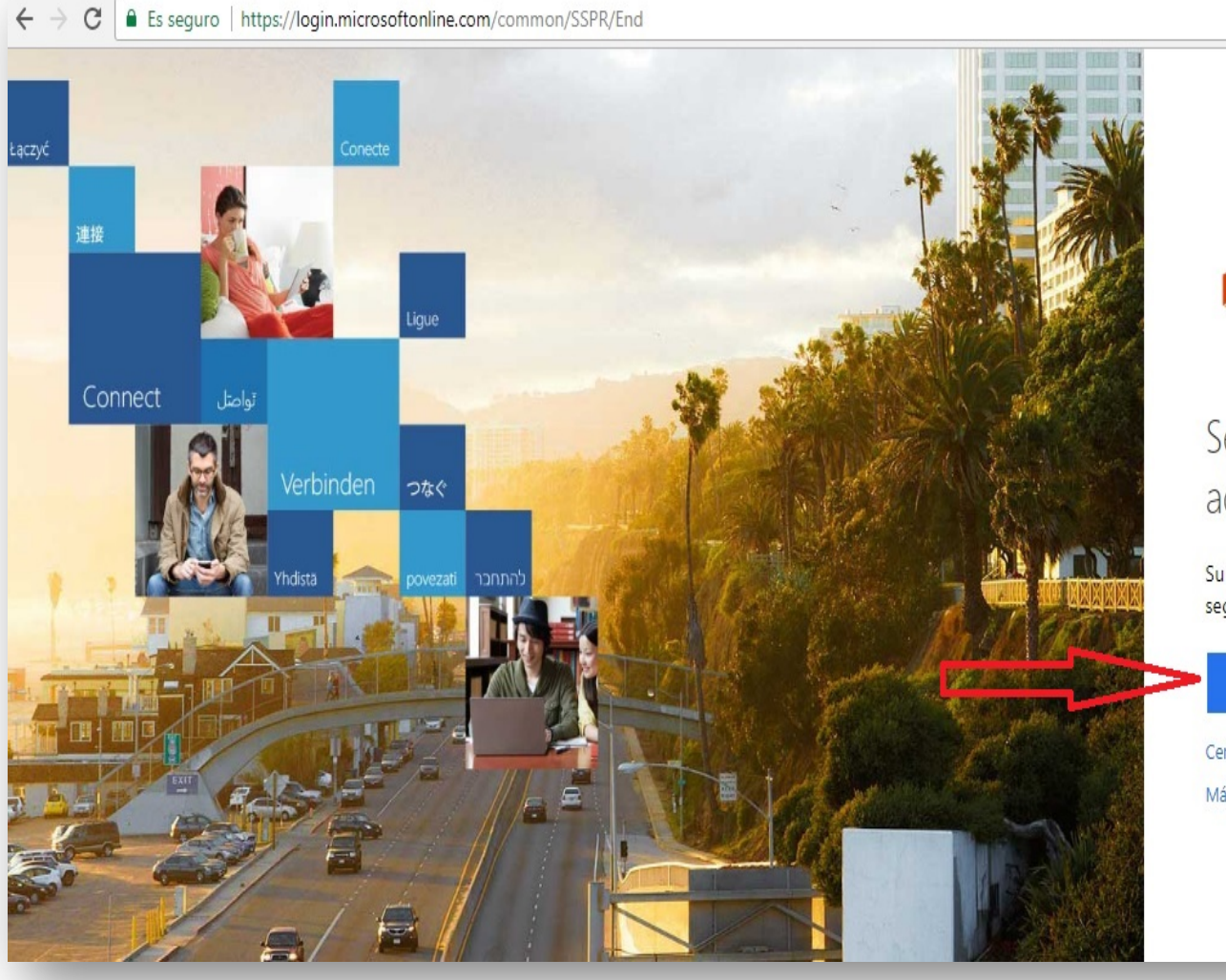

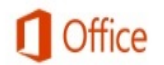

# Se necesita información adicional

Su administrador necesita que agregue información de seguridad adicional para ayudarle a recuperar su cuenta.

Siguiente

0 \$

Cerrar sesión e iniciar sesión con otra cuenta Más información Ingrese un correo de recuperación de usuario/ contraseña, o bien ingrese su teléfono personal para respaldo y recuperación

| Microsoft                                                                                                    | 17179999@itculiacan.edu.mx   <b>?</b>                                          |
|----------------------------------------------------------------------------------------------------|--------------------------------------------------------------------------------|
|                                                                                                    |                                                                                |
| no pierda el acceso a su cuenta                                                                                                    |                                                                                |
|                                                                                                    |                                                                                |
| Para asegurarnos de que pueda restablecer su contraseña, necesitamos recopilar información para poder com<br>enviarle correo no deseado, sino para que su cuenta sea más segura. <mark>Tendrá que configurar al menos 1 de las</mark> | probar su identidad. No usaremos esta información para<br>opciones siguientes. |
| Interpretentation está configurado. Configurarlo ahora                                                                                                    |                                                                                |
| Correo electrónico de autenticación no está configurado. Configurarlo ahora                                                                                                    |                                                                                |
|                                                                                                    |                                                                                |
| Finalizar cancelar                                                                                                    |                                                                                |
|                                                                                                    |                                                                                |
|                                                                                                    |                                                                                |

### Seleccione como país México e ingrese un número móvil válido para autenticación

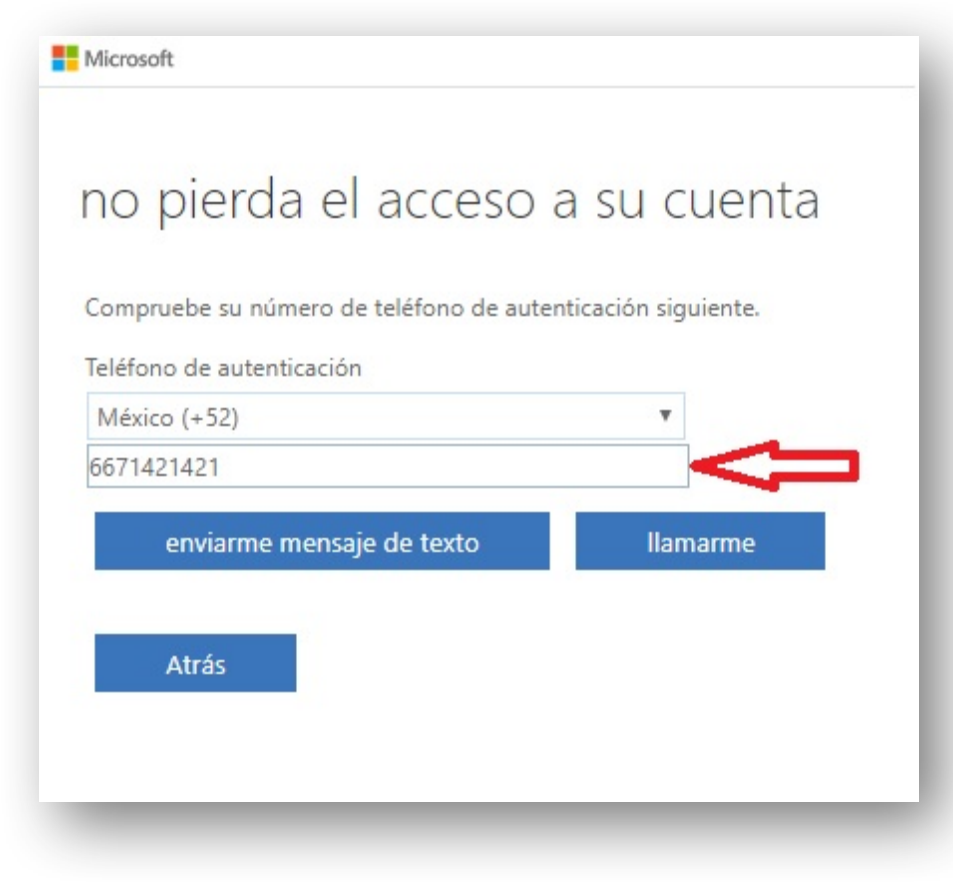

Ingrese un correo válido para confirmación de cuenta. A continuación la página le enviará a este correo un código de verificación

| Microsoft                                                                                                    | 17179999@itculiacan.edu.mx | I | ? |
|----------------------------------------------------------------------------------------------------|----------------------------|---|---|
|                                                                                                    |                            |   |   |
| no pierda el acceso a su cuenta                                                                                                   |                            |   |   |
| Compruebe su dirección de correo electrónico de autenticación a continuación. No use su dirección de correo electrónico de trabaj | o o escuela principal.     |   |   |
| Correo electrónico de autenticación                                                                                               |                            |   |   |
| fakefake@fakemail.com                                                                                                    |                            |   |   |
| Enviarme un mensaie de correo electrónico                                                                                         |                            |   |   |
|                                                                                                    |                            |   |   |
|                                                                                                    |                            |   |   |
| Atrás                                                                                                    |                            |   |   |
|                                                                                                    |                            | _ |   |

Revise en la bandeja de entrada de su correo o bien en la carpeta de correo no deseado un mensaje nuevo de Microsoft Online Services Team

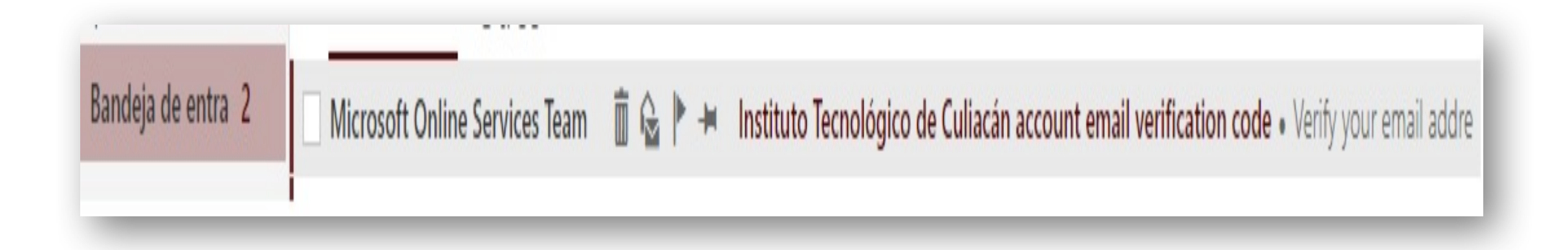

### Abra el mensaje y copie el código ya que lo utilizará en la ventana de confirmación de cuenta

| Microsoft Onlir<br>Hoy, 05:05 p.m.<br>Tú ¥ | ne Services Team <msonlineservicesteam@microsoftonline.com></msonlineservicesteam@microsoftonline.com>                                                                                      |           |
|--------------------------------------------|----------------------------------------------------------------------------------------------------|-----------|
|                                            | Verify your email address                                                                                                    |           |
|                                            | Thanks for verifying your 17179999@itculiacan.edu.mx account! Your code is: 725576                                                                                                    |           |
|                                            | Sincerely,<br>The Azure Active Directory Team                                                                                                    |           |
|                                            | Microsoft Corporation   One Microsoft Way Redmond, WA 98052-6399<br>This message was sent from an unmonitored email address. Please do not reply to this message.<br><u>Privacy   Legal</u> | Microsoft |

Ingrese el código que se le envió al correo y a continuación oprima el botón comprobar

| Microsoft                                               |                                                   | 17179999@itculiacan.edu.mx   ?                    |
|---------------------------------------------------------|---------------------------------------------------|---------------------------------------------------|
|                                                         |                                                   |                                                   |
| no piordo al accaso o su s                              | lanta                                             |                                                   |
| no pierda el acceso a su c                              | Jenta                                             |                                                   |
| Comprueba su dirección de correo electrónico de autente | isoción o continuoción. No uso su dirección do s  | arrae electrónico de trabaie e escuela principal  |
| compruebe su dirección de correo electronico de auteni  | icación a continuación. No use su dirección de co | orreo electronico de trabajo o escuela principal. |
| Correo electrónico de autenticación                     |                                                   |                                                   |
| armand_ikary@hotmail.com                                |                                                   |                                                   |
| Enviarme un mensaje de correo electrónico               |                                                   |                                                   |
| Encontrará un mensaje de correo electrónico con un códi | go de verificación en su bandeja de entrada.      |                                                   |
| 725576                                                  | Comprobar comprobar                               |                                                   |
|                                                         |                                                   |                                                   |
|                                                         |                                                   |                                                   |
| Atrás                                                   |                                                   |                                                   |
|                                                         |                                                   |                                                   |
|                                                         |                                                   |                                                   |

#### Una vez que reciba el mensaje de confirmación oprima el botón Finalizar

![](_page_13_Picture_1.jpeg)

Lea el instructivo básico de uso de la plataforma, para que lo dirija a su portal principal

![](_page_14_Picture_1.jpeg)

Una vez en su página principal, presione el botón instalar las aplicaciones de office (si usted así lo desea), y siga las instrucciones que le serán presentadas en pantalla.

| III Office 365                                            |                             | 🦨 🔅 ? JOSE LOPEZ PE                        |
|-----------------------------------------------------------|-----------------------------|--------------------------------------------|
| Buenas noches, JOSE                                       |                             | Buscar en los documentos en línea          |
| Aplicaciones                                              | es, pero ya puede empezar.  | Instalar las aplicaciones de Office 🗸      |
| Correo Configurando                                       | W Word X Excel              | PowerPoint OneNote SharePoint Configurando |
| T 😚 Teams Sway                                            | <b>F</b> <sup>™</sup> Forms |                                            |
| Explorar todas sus aplicaciones $ ightarrow$              |                             |                                            |
| <b>Documentos</b><br>Recientes Anclado Compartidos conmig | go Detectar                 | Nuevo 🗸                                    |

Para ver el resto de las utilidades incluidas en su cuenta, de clic en el mosaico en la parte superior izquierda de la página principal

| iii Office | e 365                                          | 📌 🎄 <b>?</b> Jose Lopez Pe                   |
|------------|------------------------------------------------|----------------------------------------------|
| A          | Buenas noches, JOSE                            | D Buscar en los documentos en línea          |
| U          | Aplicaciones                                   | Instalar las aplicaciones de Office $\vee$   |
|            | Correo Configurando Word X Excel               | PowerPoint N OneNote SharePoint Configurando |
|            | T <sup>™</sup> Teams Sway F <sup>™</sup> Forms |                                              |
|            | Explorar todas sus aplicaciones $ ightarrow$   |                                              |
|            |                                                |                                              |
|            | Documentos                                     | Nuevo 🗸                                      |
|            | Recientes Anclado Compartidos conmigo Detectar |                                              |

Para acceder al correo, de clic sobre el icono que dice correo

![](_page_17_Figure_1.jpeg)

Seleccione su idioma y país de origen, así como la zona horaria que le corresponde y para finalizar presione guardar

![](_page_18_Picture_1.jpeg)

Esta usted en la bandeja de entrada de su cuenta de correo Microsoft institucional, aquí usted puede leer, crear y enviar correos electrónicos.

| III Office 365                                                                                                    | Dutlook                                                                                                    |
|----------------------------------------------------------------------------------------------------|----------------------------------------------------------------------------------------------------|
| Buscar en Correo y Conta 🔎                                                                                                    | 🕀 Nuevo   🗸 🔺 Marcar todos como leídos                                                                                                    |
| ▲ Carpetas                                                                                                    | Prioritarios Otros Filtrar 🗸                                                                                                    |
| Bandeja de entrada<br>Elementos enviados<br>Borradores<br>Más                                                                          | Descubre la Bandeja de entrada Prioritarios<br>Encontrarás los correos que probablemente te<br>interesan en Prioritarios y el resto en Otros.<br>Entendido Más información |
| ▲ Grupos * Nuevo Los grupos proporcionan a los equipos un espacio compartido para el correo y los documentos y para programar eventos. | Siguiente: No hay eventos para los próximos  💾 Agenda                                                                                                    |
| <ul> <li>→ Descubrir</li> <li>+ Crear</li> </ul>                                                                                       |                                                                                                    |
|                                                                                                    | Tu Bandeja de entrada Prioritarios<br>está vacía.                                                                                                    |

Para cerrar sesión de clic sobre su nombre de usuario, luego de clic en la liga que dice cerrar sesión

![](_page_20_Picture_1.jpeg)

Atienda las instrucciones que le aparecen, de otra manera su cuenta podría permanecer abierta (con riesgo de que su información sea vista por otras personas)

![](_page_21_Picture_1.jpeg)

Si desea iniciar sesión de nuevo, puede visitar el sitio <u>www.office.com</u>

![](_page_22_Picture_1.jpeg)

Puede iniciar sesión dando clic en la liga Iniciar sesión o bien dando clic en el botón iniciar sesión

![](_page_23_Picture_1.jpeg)

Ingrese la contraseña que usted creo la primera vez que accedió a su cuenta. En caso de no recordar puede dar clic en la liga **He olvidado mi contraseña**, la cual le mostrará pasos adicionales para recuperar su contraseña.

![](_page_24_Picture_1.jpeg)

Siéntase libre de explorar todas las aplicaciones que Microsoft le ofrece con su cuenta institucional

| III Office 365                                                                               | A A ISE LOPEZ PE                           |
|----------------------------------------------------------------------------------------------|--------------------------------------------|
| Buenas noches, JOSE                                                                          | ρ Buscar en los documentos en línea        |
| Aplicaciones<br>▲ Todavía nos falta realizar algunas configuraciones, pero ya puede empezar. | Instalar las aplicaciones de Office $\vee$ |
| Correo Configurando We Word X Excel                                                          | PowerPoint OneNote SharePoint Configurando |
| Teams Sway F Forms                                                                           |                                            |
| Explorar todas sus aplicaciones $ ightarrow$                                                 |                                            |
|                                                                                              |                                            |
| Documentos                                                                                   | Nuevo 🗸                                    |
| Recientes Anclado Compartidos conmigo Detectar                                               |                                            |